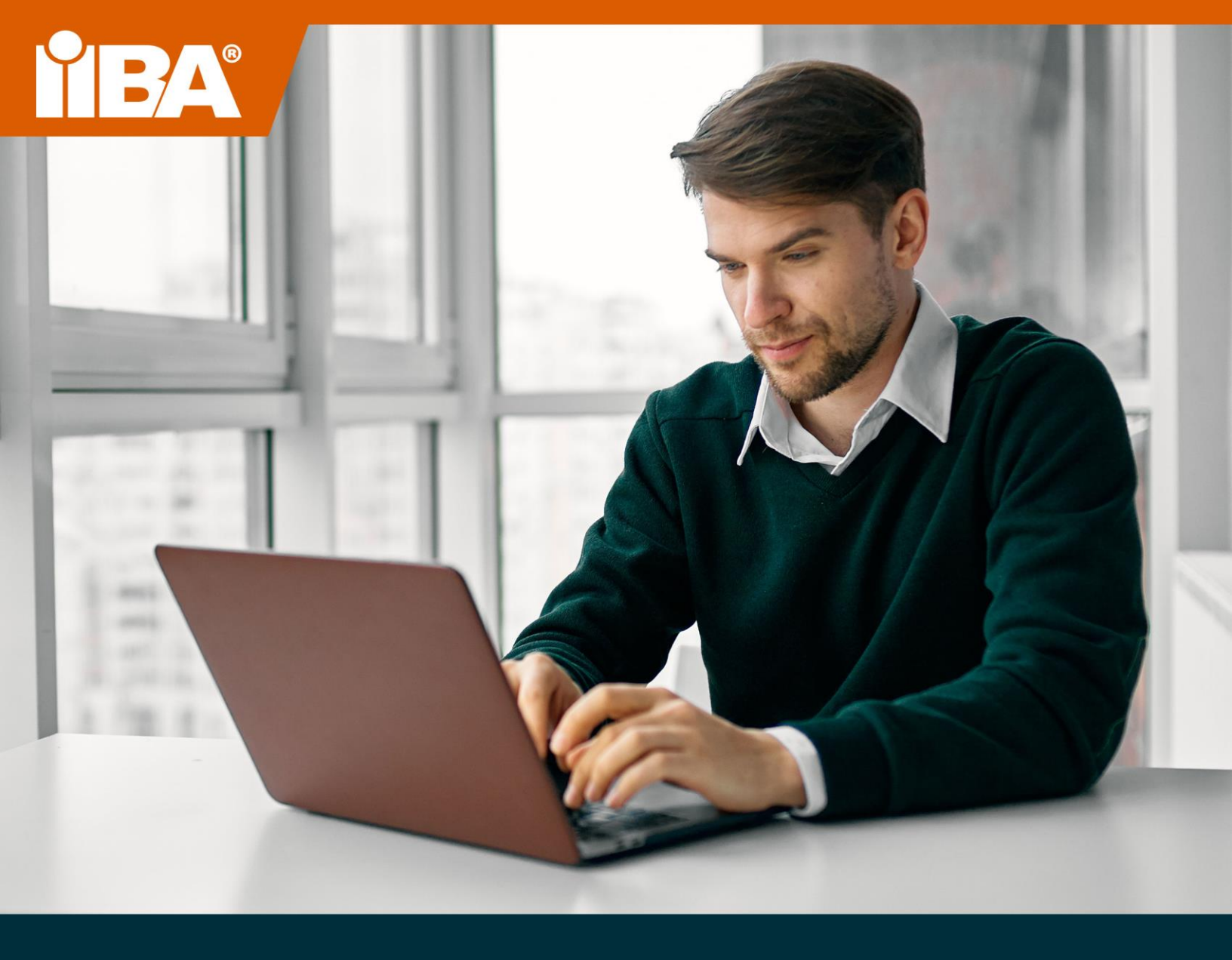

# THE IIBA GUIDE TO ONLINE REMOTE PROCTORED EXAMS

**SEPTEMBER 2024** 

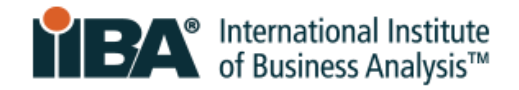

### Contents

| 1.0 The Online Remote Proctored Exam Experience       |
|-------------------------------------------------------|
| 2.0 System Requirements4                              |
| 2.1 System Compatibility Check5                       |
| 2.2 Tutorial Test5                                    |
| 3.0 Government-Issued Photo Identification5           |
| 4.0 Exam Room and Workspace Setup6                    |
| 4.1 Room                                              |
| 4.2 Workspace                                         |
| 4.3 Personal Belongings6                              |
| 5.0 Testing Accommodation7                            |
| 6.0 Scheduling and Rescheduling Your Exam8            |
| 6.1 Scheduling Your Exam8                             |
| 6.2 Rescheduling or Cancelling Your Exam14            |
| 7.0 Exam Format and Navigation15                      |
| 7.1 Non-English Exams                                 |
| 8.0 Exam Day Procedure15                              |
| 8.1 Prepare Room and Identification15                 |
| 8.2 Arrive Early                                      |
| 8.3 Launch the Exam                                   |
| 8.4 Download the Secure Browser17                     |
| 8.5 Take a Photo of Your Identification18             |
| 8.6 Take a Selfie                                     |
| 8.7 Follow Instructions to Perform Scans19            |
| 8.8 Meet Your Proctor                                 |
| 8.9 Acknowledge IIBA's Exam Rules21                   |
| 9.0 Major and Minor Exam Violations22                 |
| 9.1 Major Violations That Will End the Exam Session22 |
| 9.2 Minor Violations and Number of Warnings Allowed23 |

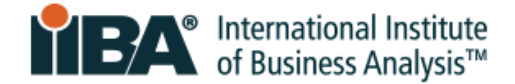

### **1.0 The Online Remote Proctored Exam Experience**

IIBA's online remote proctored certification exams offer convenience and flexibility, allowing you to choose where and when to sit the exam. A simple check-in procedure, ID verification, and monitoring by PSI-certified proctors ensure the integrity and security of the exam.

You can prepare for a successful remote-proctoring experience by knowing what to expect on exam day. Use the tips and practices in this guide for a smooth, stress-free test. In addition to the online proctored format, CBAP and CCBA exams are also offered at PSI Test Centers. Please see the <u>IIBA Exam Information</u> page for more details.

To ensure a smooth, accurate, and fair testing experience for all, we kindly ask for your cooperation with our standardized procedures and security measures on exam day. Failure to follow the rules may result in termination of the exam session. Thank you for following this guide.

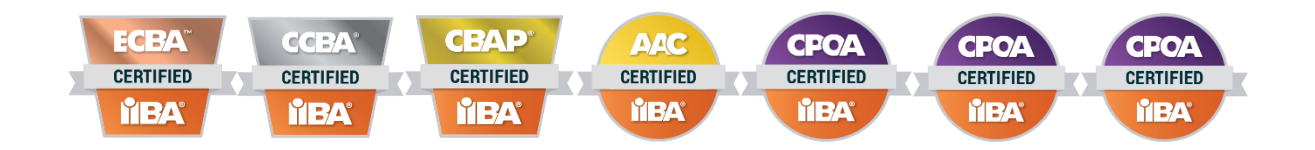

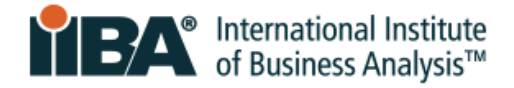

### 2.0 System Requirements

Please refer to the table below and check PSI's <u>hardware requirements</u> for updates.

| Onerating System         | Windows 10 (64 bit only) and Windows 11 (64 bit only)                                                                                                    |
|--------------------------|----------------------------------------------------------------------------------------------------|
| Operating System         | (Not 10s or 10 in S-Mode, Enterprise version unsupported)                                                                                                    |
|                          |                                                                                                    |
|                          | macOS Sonoma (14.x), macOS Ventura (13.x), macOS Monterey (12.x)                                                                                                    |
|                          | Ubuntu 18.04, Ubuntu 20.04, Ubuntu 22.04                                                                                                    |
| Screen Resolution        | Minimum Resolution: 1024 x 768 in 16-bit color                                                                                                    |
|                          | Recommended Resolution: 1920 x 1080 or higher in 32-bit color                                                                                                    |
| RAM                      | 16 GB recommended; 8 GB minimum                                                                                                    |
| Disk Storage             | The secure browser requires 500 MB of available disk storage to download and install.                                                                                                    |
| Internet Connection      | Broadband (DSL, cable, fiber optic, or LAN/WAN) minimum 750 kbps, 3 mbps or higher recommended                                                                                                    |
|                          | Check your connection.                                                                                                    |
|                          | Your location must support Voice Over Internet Protocol (VoIP) to complete the exam. When possible, use a hard-wired internet connection. Tethering to a mobile hotspot is strictly prohibited.                                                                                    |
| Bandwidth                | Minimum 300 kbps                                                                                                    |
| Network Security         | Workplace firewalls and other security measures, such as virtual private networks (VPNs), often block the required secure connection. Take your exam in a setting without a corporate firewall.                                                                                    |
| Camera and<br>Microphone | These must be functional and turned on for the entire exam, including security check and check-in.                                                                                                    |
| Computer/laptop          | Use a personal computer/laptop and not a work computer/laptop. The latter may have:                                                                                                    |
|                          | <ul> <li>Software installed that could block the PSI Bridge exam software from launching</li> <li>Background applications that cannot be removed or closed (e.g., Team Viewer)</li> </ul>                                                                                          |
|                          | If the exam is unable to launch, the scheduled exam will terminate, and the exam fee will be forfeited.<br>There will be no refund.                                                                                                    |
|                          | To ensure a consistent power supply, plug the computer into a power source for the duration of the exam.                                                                                                    |
|                          | Tablets, mobile devices, and Chromebook <b>cannot</b> be used.                                                                                                    |
| One Monitor Only         | Only one monitor can be running during the exam. A desktop with two monitors or a laptop with a separate monitor cannot be used. If multiple monitors are detected, the proctor will ask the candidate to remove, cover, or turn them around so they are not facing the candidate. |
| Technical Support        | Live Proctoring — within US: 1-844-267-1017<br>Live Proctoring — outside US: 1-617-564-9052<br>Live <u>Chat Support</u>                                                                                                    |
|                          | Support and proctoring software are available only in English.                                                                                                    |

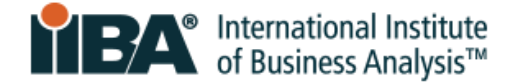

#### 2.1 System Compatibility Check

The <u>System Compatibility Check</u> assesses your laptop/computer for minimum requirements to run the exam (internet connection, webcam, system requirements). It alerts you to unstable internet connectivity, lack of bandwidth, outdated operating systems, unsupported devices, or webcam issues, among other things.

The compatibility check does not verify firewall and VPN settings. In areas where governments can block access to cross-border websites and meter internet traffic, you may experience additional restrictions that cannot be captured by the compatibility check.

For optimal results, replicate the exam day conditions as much as possible, with the same computer and room you plan to use for the test.

#### 2.2 Tutorial Test

Once you have scheduled your exam, you can access the **PSI Tutorial Test.** The tutorial explains camera and microphone selection, preventative measures, ID requirements, room scans, and exam format. It guides you through the necessary steps to ensure you are prepared for exam day.

Please review <u>Preparing for Online Remote Proctored Exams with PSI</u> for more information on the Tutorial Test and how to access it. After you have scheduled your exam, complete the PSI Tutorial Test at least once (there is a limit of 3 attempts) before your scheduled exam date.

### **3.0 Government-Issued Photo Identification**

To be admitted to the exam, you must provide a piece of government issued photo-identification (ID). Acceptable identification must be valid (not expired) and original (not a photocopy). It must be written in western characters, showing your picture and signature. See section 6.1 on how to upload your photo identification when you schedule your exam.

The following identification is accepted:

- Government-issued driver's licence
- US department of state driver's license
- National/state/country identification card
- Government-issued passport
- Passport card

The <u>first name</u> and <u>last name</u> on the identification must match the spelling (in western characters) of the <u>first name</u> and <u>last name</u> on the email confirmation from PSI and your IIBA contact information. If your name does not match, please email <u>certification@iiba.org</u> at least one week before your scheduled appointment.

Failure to complete this step on time will result in being denied admission to the exam, preventing you from taking it as scheduled. The exam fee will be forfeited, and you will have to pay IIBA to reschedule the exam.

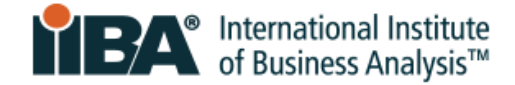

### 4.0 Exam Room and Workspace Setup

#### 4.1 Room

The room in which you will complete your exam must be:

- Quiet and free from distractions, with walls and a closed door
- Well-lit, uncluttered, and free from background noise
- Private—no one is allowed in the room during the exam

#### 4.2 Workspace

The computer/laptop must be on a table or desk. The work area must be clear of all materials, including pictures, posters, whiteboards, and any other restricted items.

#### **4.3 Personal Belongings**

During the exam, you may not access hand-held computers or other electronic devices or wearable technology, including pagers, cell phones (except to use for check-in), watches, and smartwatches.

You are also prohibited from accessing wallets, purses, hats (or other non-religious head coverings), bags, coats, books, notes, and any other materials not specifically approved.

For exam day instructions and expectations, please watch the **PSI Online Proctoring Experience video**.

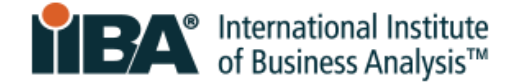

### **5.0 Testing Accommodation**

You may request a modification to the exam procedure due to a disability or other medical condition that may affect your ability to sit the exam.

Any existing scheduled exam must first be cancelled. We cannot apply accommodations to existing scheduled exams.

#### To request an accommodation, please follow these steps:

**Step 1**: Before you schedule your exam, email <u>certification@iiba.org</u> and provide a note from your doctor or health care professional. This note must:

- Be written in English
- Include the diagnosis of your disability or other medical condition that significantly impairs your ability to read or write the exam or any other related skills required to complete the exam
- Include the specific recommendation for your testing accommodation(s)

If required, IIBA may contact you for additional information to better understand your needs.

IIBA will redact your personal information after it has been reviewed and it will no longer be in the system.

Step 2: IIBA will then contact PSI on your behalf.

Step 3: PSI will email you directly to set up the accommodation. (This can take up to 10 business days.)

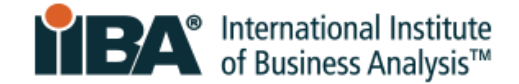

### 6.0 Scheduling and Rescheduling Your Exam

#### 6.1 Scheduling Your Exam

Once you have purchased the exam and agreed to the attestations, you can schedule the exam. <u>Log in</u> with your IIBA credentials. Then, from your profile page, open the **Certification** menu.

Select My Certifications, then the certification name. Select Get Started to Schedule and Pass Exam.

| GOALS                      | Status     |             |
|----------------------------|------------|-------------|
| Complete your Attestations | Complete   | $\bigcirc$  |
| Schedule and Pass Exam     | Incomplete | Get started |

You will be connected to the PSI Scheduling page where you can select your test.

| Tests Program Int     | 2                                          |   |
|-----------------------|--------------------------------------------|---|
| If you have a Testing | APPLY X                                    |   |
| Entry Certifica       | e in Business Analysis (ECBA)<br>ed (Live) | > |

Review the Frequently Asked Questions (FAQs) and Test Instructions. Select **CONTINUE BOOKING.** 

| Entry ( | Certificate in Business Analysis (ECBA) |                  |
|---------|-----------------------------------------|------------------|
| FAQs    | Test Instructions                       | CONTINUE BOOKING |

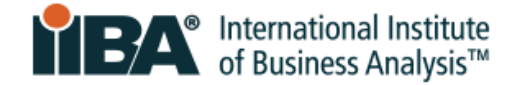

(1)

2

From <u>Test Options</u>, go to **Select Test Language**, select the language for your exam and **CONTINUE BOOKING**.

| 1<br>Test Options        | 2<br>Candidate Details              | 3<br>ID Capture         | 4<br>Schedule | 5<br>Payment | 6<br>Review & Finish |
|--------------------------|-------------------------------------|-------------------------|---------------|--------------|----------------------|
| Booking: Entry Certifica | ate in Business Analysis (ECBA) - ( | Online Proctored (Live) |               |              |                      |
| Language                 |                                     |                         |               |              |                      |
| Select Test Language*    |                                     |                         |               |              |                      |
| English                  |                                     |                         |               |              | ~                    |
| Test Format              |                                     |                         |               |              |                      |
| V S Online               | Proctored (Live) 🔅                  |                         |               |              |                      |
|                          |                                     |                         |               |              | CONTINUE BOOKING     |
|                          |                                     | powered b               | by psi        |              |                      |

View <u>Candidate Details</u> (email address, name, street address) and CONTINUE BOOKING. If you require Test Accommodations, email <u>certification@iiba.org</u> <u>before</u> you schedule your exam. See <u>section 5.0</u> for details.

| Test Options             | Candidate Details                | ID Capture              | Schedule           | Payment Details | Review & Pay |
|--------------------------|----------------------------------|-------------------------|--------------------|-----------------|--------------|
| 300king: Entry Certifica | te in Business Analysis (ECBA) - | Online Proctored (Live) |                    |                 |              |
| Candidate Detail         | s                                |                         |                    |                 |              |
| First Name               |                                  | Last Name               |                    |                 |              |
| First Name               |                                  | Last Name               |                    |                 |              |
| Email Address*           |                                  |                         |                    |                 |              |
| Email Addres             | S                                |                         |                    |                 |              |
| Primary Contact Addre    | 255                              |                         |                    |                 |              |
| Street Address1          |                                  |                         | Address2           |                 |              |
|                          |                                  |                         |                    |                 |              |
| City                     |                                  |                         | State (If not USA) |                 |              |
| Toronto                  |                                  |                         | Ontario            |                 |              |
| Country                  |                                  |                         | Postal Code        |                 |              |
| CA                       |                                  | ~                       |                    |                 |              |
|                          |                                  |                         |                    |                 |              |
|                          |                                  |                         |                    |                 |              |
| lest Accommodations      |                                  |                         |                    |                 |              |
| Do you need any special  | accommodations for the exam      | ? Request Accommodation |                    |                 |              |
| so you need any special  | accontinuodadions for the chain  |                         |                    |                 |              |

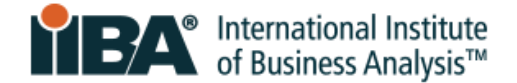

**OPTIONAL:** If you wish to receive reminders and updates about your scheduled exam appointment on your mobile phone, enter your number here. Your mobile number will be used only for this purpose by PSI and will not be shared. Standard data and messaging rates apply. If you do not wish to have this option, delete any text that may be in the field and select SKIP VERIFICATION. This option is currently available in North America.

| alysis (ECBA) - Online Proctored (Live                             | =)                                                             |                                                                                         |                                                                                                    |
|--------------------------------------------------------------------|----------------------------------------------------------------|-----------------------------------------------------------------------------------------|----------------------------------------------------------------------------------------------------|
| alysis (ECBA) - Online Proctored (Live                             | 2)                                                             |                                                                                         |                                                                                                    |
| a code for verification                                            |                                                                |                                                                                         |                                                                                                    |
| a code for verification                                            |                                                                |                                                                                         |                                                                                                    |
|                                                                    |                                                                |                                                                                         |                                                                                                    |
|                                                                    |                                                                |                                                                                         |                                                                                                    |
| orize us to call or text you, including a<br>ting to your account. | autodialed and prerecorded                                     | messages. We will only use your pho                                                     | ne number for test                                                                                                    |
|                                                                    |                                                                | SEND COD                                                                                | E SKIP VERIFICATIO                                                                                                    |
| ori<br>tir                                                         | ize us to call or text you, including .<br>ng to your account. | ize us to call or text you, including autodialed and prerecorded<br>ng to your account. | ize us to call or text you, including autodialed and prerecorded messages. We will only use your pho<br>ng to your account.<br>SEND COD |

#### You will be asked to confirm your option to skip or verify.

| SKIP PHONE VERIFICATION                                                                                                    | $\times$ |
|----------------------------------------------------------------------------------------------------|----------|
| Are you sure you want to skip your mobile phone verification?<br>Using SMS messaging is a quick and convenient way to get timely updates on things such as site<br>closures, schedule updates, and other valuable information from PSI Services, right on your mobile<br>device. |          |
| YES - SKIP VERIFY PHON                                                                                                    | IE       |

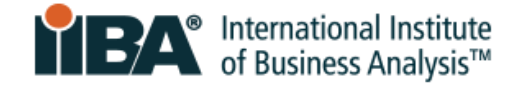

|              | View ID Occutions to confer durb statistication |
|--------------|-------------------------------------------------|
| <u>(</u> 3 ) | View ID Capture to upload photo identification  |

| Test Options                                   | Candidate Details                  | ID Capture             | Schedule | Payment           | Review & Finish |
|------------------------------------------------|------------------------------------|------------------------|----------|-------------------|-----------------|
| Booking: Entry Certifica                       | te in Business Analysis (ECBA) - O | nline Proctored (Live) |          |                   |                 |
| Upload Photo Ide                               | entification                       |                        |          |                   |                 |
| Before you can submit y<br>the ID information. | our Photo ID please fill out       | ID Not U               | ploaded  |                   |                 |
| Please ensure that the ir<br>readable.         | mage and text are clear and        |                        |          |                   |                 |
| Name on ID*                                    |                                    |                        |          |                   |                 |
| Identification Type*                           |                                    |                        |          |                   |                 |
|                                                | 0 ~                                |                        |          |                   |                 |
| Required<br>ID Expiration Date                 |                                    |                        |          |                   |                 |
| yyyy-mm-dd                                     |                                    |                        |          |                   |                 |
|                                                |                                    |                        |          | SAVE AND CONTINUE | SKIP ID CAPTURE |
|                                                |                                    |                        |          |                   |                 |

#### How to Upload Your Photo Identification

During scheduling, for **Online Remote Proctored Exams ONLY**, you have the option to upload a picture of your Photo ID to the PSI Booking Platform. This allows for preverification of the ID and a smoother check-in experience on test day. Follow the steps below for your ID Capture.

You can complete the upload by choosing one of two methods:

- By scanning a QR code to use your mobile phone camera OR
- By clicking a link to use your laptop/desktop camera

| Use desktop or laptop camera                                                                                       | Scan to use mobile phone camera   |
|----------------------------------------------------------------------------------------------------|-----------------------------------|
| Please note you must have access to a connected<br>camera on your desktop or laptop in order to<br>capture the ID. |                                   |
|                                                                                                    | SAVE AND CONTINUE SKIP ID CAPTURE |

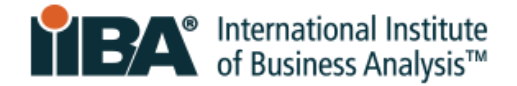

Once you select an option, instructions are included for you to capture your identification image. You may re-take the image as many times as you wish to and may delete or modify the image or related identification information prior to completing your booking.

If you prefer to provide your Photo ID on test day only, and not in advance, you can opt out by clicking the **Skip ID Capture** button on the ID Capture page of the PSI Booking Platform.

Uploaded ID images are stored securely in compliance with the General Data Protection Regulation (GDPR) and other privacy regulations. They remain in the PSI system for 90 days after test completion, after which they are automatically deleted. You also have the option to remove your uploaded identification through the PSI Booking Platform, which you can connect to by <u>logging in</u> with your IIBA credentials.

All candidates are still advised to bring their Photo ID to their scheduled test session for verification if requested by their proctor.

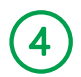

#### View <u>Schedule</u>

Find a Time and select your Country and Time Zone.

| Test Options             | Candidate Details                   | ID Capture              | 4<br>Schedule | 5<br>Payment | 6<br>Review & Finish |
|--------------------------|-------------------------------------|-------------------------|---------------|--------------|----------------------|
| Booking: Entry Certifica | ite in Business Analysis (ECBA) - C | Online Proctored (Live) |               |              |                      |
| Find a Time              |                                     |                         |               |              |                      |
| Country*                 |                                     |                         | Timezone*     |              |                      |
| Canada                   |                                     | ~                       |               | ~            | FIND                 |
|                          |                                     |                         |               |              |                      |
|                          |                                     | powered b               | v psi         |              |                      |
|                          |                                     | powered b               | ball          |              |                      |

Select your date and time, then select **BOOK THIS TIME SLOT**.

| ooking: Entry Certificate in Business Analysis (E | CBA) - Online Pro                                    | ctored (Live)                                         |                                                       |                                                       |                                                      |                                           |                                           |  |
|---------------------------------------------------|------------------------------------------------------|-------------------------------------------------------|-------------------------------------------------------|-------------------------------------------------------|------------------------------------------------------|-------------------------------------------|-------------------------------------------|--|
| ind a Time                                        |                                                      |                                                       |                                                       |                                                       |                                                      |                                           |                                           |  |
| ountry*                                           |                                                      |                                                       | Timezone                                              | *                                                     |                                                      |                                           |                                           |  |
| Canada                                            |                                                      | $\sim$                                                | Eastern                                               | Time (America                                         | a/Toronto)                                           | $\sim$                                    | SELECT                                    |  |
|                                                   | 7:30 AM<br>11:00 AM<br>2:30 PM<br>6:00 PM<br>9:30 PM | 8:00 AM<br>11:30 AM<br>3:00 PM<br>6:30 PM<br>10:00 PM | 8:30 AM<br>12:00 PM<br>3:30 PM<br>7:00 PM<br>10:30 PM | 9:00 AM<br>12:30 PM<br>4:00 PM<br>7:30 PM<br>11:00 PM | 9:30 AM<br>1:00 PM<br>4:30 PM<br>8:00 PM<br>11:30 PM | 10:00 AM<br>1:30 PM<br>5:00 PM<br>8:30 PM | 10:30 AM<br>2:00 PM<br>5:30 PM<br>9:00 PM |  |
| <u> </u>                                          |                                                      |                                                       |                                                       |                                                       |                                                      |                                           | [                                         |  |

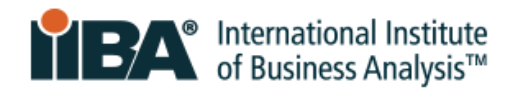

#### <u>Review & Finish</u>

6

Review Candidate Details and Booking Information and select **CONFIRM BOOKING.** 

| One More Step! Please Reviews<br>s time slot is reserved for you until 12:03 PM (27 r                                          | ew and Purchase!<br>ninutes and 7 seconds). Please complete your booking   | by then. | Summary                                                                          |
|----------------------------------------------------------------------------------------------------|----------------------------------------------------------------------------|----------|----------------------------------------------------------------------------------|
| Review Booking                                                                                                    |                                                                            |          | By continuing, you agree to The<br>Company's Terms of Use and<br>Briving: Nation |
| Candidate Details                                                                                                    |                                                                            | C        |                                                                                  |
| Will list candidate name, en                                                                                                   | nail address, city, country.                                               |          |                                                                                  |
| Photo ID Not Uploaded<br>(ID IMAGE)                                                                                            | Name on ID:<br>Identification Type:<br>ID Expiration Date:<br>Upload Date: | Ľ        |                                                                                  |
| Booking Information Entry Certificate in Business Analysis Test Language: English Fiday, December 20, 2024                     | (ECBA)                                                                     | Ľ        |                                                                                  |
| Thoay, December 20, 2024     10:00 AM Eastern Time     60 Minutes                                                              |                                                                            |          |                                                                                  |
| <ul> <li>Online Proctored (Live)</li> <li>Before taking your remote online proctored<br/>compatibility - click HERE</li> </ul> | exam, please check system                                                  |          |                                                                                  |

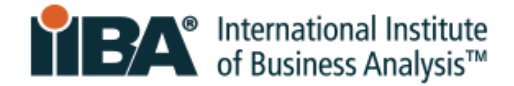

View <u>Booking Confirmation</u> and select DONE or PRINT CONFIRMATION. **PSI will send you a confirmation email.** 

| Test Options                                         | Candidate Details                                                   | ID Capture                | Schedule                       | Payment Details                 | Review & Pay             |
|------------------------------------------------------|---------------------------------------------------------------------|---------------------------|--------------------------------|---------------------------------|--------------------------|
| Booking Confirm                                      | nation                                                              |                           |                                | DONE                            | PRINT CONFIRMATION       |
| Candidate Billing Det                                | tails                                                               |                           |                                |                                 |                          |
| Will list cand                                       | idate name, email a                                                 | ddress, city, co          | untry.                         |                                 |                          |
|                                                      |                                                                     |                           |                                |                                 |                          |
|                                                      |                                                                     |                           |                                |                                 |                          |
| Dhoto ID Not Unloade                                 |                                                                     |                           |                                |                                 |                          |
|                                                      | ea                                                                  |                           | Name on ID:                    |                                 |                          |
|                                                      | (ID IMAGE)                                                          |                           | Identification Type:           |                                 |                          |
|                                                      |                                                                     |                           | ID Expiration Date:            |                                 |                          |
|                                                      |                                                                     |                           | Upload Date:                   |                                 |                          |
|                                                      |                                                                     |                           |                                |                                 |                          |
|                                                      |                                                                     |                           |                                |                                 |                          |
|                                                      |                                                                     |                           |                                |                                 |                          |
|                                                      |                                                                     |                           |                                |                                 |                          |
|                                                      |                                                                     |                           |                                |                                 |                          |
|                                                      |                                                                     |                           |                                |                                 |                          |
| Booking Information                                  |                                                                     |                           |                                |                                 |                          |
| Entry Certificate in B                               | usiness Analysis (ECBA)                                             |                           |                                |                                 |                          |
| 🕀 English                                            |                                                                     |                           |                                |                                 |                          |
| 💾 Friday, December 20                                | , 2024 Add to Calendar -                                            |                           |                                |                                 |                          |
| 10:00 AM Eastern Tir                                 | ne                                                                  |                           |                                |                                 |                          |
| ∑ 60 Minutes                                         |                                                                     |                           |                                |                                 |                          |
| <ul> <li>Online Proctored (Liv</li> </ul>            | ve)                                                                 |                           |                                |                                 |                          |
| Before taking your remo                              | ote online proctored exam, pleas                                    | e check system compatil   | pility - click HERE            |                                 |                          |
| Confirmation Numl                                    | ber: 1121438724                                                     |                           |                                |                                 |                          |
| Order Date: Tuesday,                                 | , October 24, 2023                                                  |                           |                                |                                 |                          |
| Payment Details                                      |                                                                     |                           |                                |                                 |                          |
| The details below reflect<br>made outside of PSI dur | t payments made directly to PSI :<br>ing your registration process. | Services through this sch | eduling website. Please contac | t your test sponsor for informa | tion related to payments |
| Transaction Date: 10/24                              | /2023. 10:15 PM                                                     |                           |                                |                                 |                          |
|                                                      |                                                                     |                           |                                |                                 |                          |

#### 6.2 Rescheduling or Cancelling Your Exam

Exams can only be rescheduled or cancelled **48 hours before** the scheduled appointment time. Failure to cancel or reschedule within this time will result in forfeiting exam fees. Follow the steps in <u>Section 6.1</u> to reschedule or cancel your exam booking.

The candidate is responsible for cancelling or rescheduling their appointment.

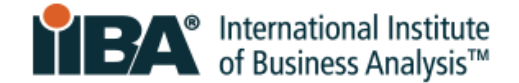

### 7.0 Exam Format and Navigation

For complete details, please refer to the <u>Exam Format and Navigation</u> guide. This document shows the exam format, navigation, and how to end the exam correctly.

Once you have completed and ended the exam correctly, a pass or fail result will be displayed on the screen. IIBA does not provide exam scores. Within two business days, you will receive an email from IIBA with the exam performance summary and next steps.

#### 7.1 Non-English Exams

The ECBA and CBAP exams are offered in English and other languages. If you are taking one of these exams in a language other than English, during the exam, you can switch each question to English and back to your selected language.

### 8.0 Exam Day Procedure

Preparation minimizes technical issues and positively enhances the exam experience.

#### 8.1 Prepare Room and Identification

- Ensure your testing area is clear, quiet, and free from distractions
- Have your identification ready
- Have your cellphone available for the initial check-in, after which it must be turned off and placed out of reach

#### Items Allowed in the Testing Area:

- A glass or bottle of water in a clear container with no label on it
- A blank piece of paper (8.5x11") or white board (8.5x11") to make notes during your exam (when done, the proctor will ask you to tear up the paper or erase the whiteboard before exiting the exam)

#### **Breaks:**

- **No breaks are permitted** during the ECBA, AAC, CBDA, CCA, and CPOA exams.
- One 15-minute break is permitted for the CBAP and CCBA exams. If you are gone for more than 15 minutes, you will not be permitted to resume testing.

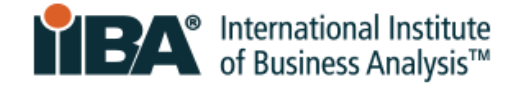

#### 8.2 Arrive Early

Arrive up to 15 minutes before the scheduled exam time. If you arrive 15 minutes after the scheduled exam time, you will be marked absent and will lose your exam spot. Your exam fee will be forfeited and will not be refunded.

If you have any technical issues, PSI will work with you to get you started and launch your exam. The launch time may be delayed but you will still have your full allotted time to complete the exam.

#### 8.3 Launch the Exam

To launch your exam, you must login with your <u>IIBA credentials through the IIBA portal</u>, as it follows the single sign-on procedure. **Do not log in directly to PSI at any time**.

Log in to your IIBA account and select **Certification > My Certifications.** Select the exam you are taking.

#### Select Get started to access the PSI page.

| GOALS                      | Status     |             |
|----------------------------|------------|-------------|
| Complete your Attestations | Complete   |             |
| Schedule and Pass Exam     | Incomplete | Get started |

#### On the PSI testing platform:

#### Select View My Tests to launch your exam.

|                                 | IIBA                               |              |        |
|---------------------------------|------------------------------------|--------------|--------|
|                                 |                                    |              |        |
| SCHEDULE - MANAGE               |                                    | 🔄 Contact Us | ⑦ Help |
| Tests Program Info              |                                    |              |        |
|                                 | Overview FAQs Test Instructions    |              |        |
|                                 | VIEW AVAILABLE TESTS VIEW MY TESTS |              |        |
| Exams offered for IIBA          |                                    |              |        |
| IIBA FAQs                       |                                    |              |        |
| IIBA Exam Rules and Preparation |                                    |              |        |

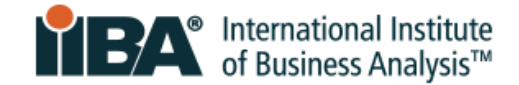

Your booking information will appear, and you will be able to launch the exam.

| ookings: <sup>®</sup>                                                                                                    |                |         |  |  |  |
|----------------------------------------------------------------------------------------------------|----------------|---------|--|--|--|
| Entry Certificate in Business Analysis (ECBA)                                                                                                    |                |         |  |  |  |
| Entry Certificate in Business Analysis (ECBA)                                                                                                    |                |         |  |  |  |
| 23 days 17 hours 47 minutes                                                                                                    |                |         |  |  |  |
| 🖶 Friday, August 9, 2024 Add to Calendar -                                                                                                    |                |         |  |  |  |
| 🕥 10:00 AM Eastern Standard Time                                                                                                    |                |         |  |  |  |
| ∑ 60 Minutes                                                                                                    |                |         |  |  |  |
| 🍰 Current Computer Time: Tuesday, July 16, 2024, 5:12 PM Eastern Daylight Time                                                                                                    |                |         |  |  |  |
| Online Proctored (Live)                                                                                                    |                |         |  |  |  |
| Remote Testing Tutorial                                                                                                    | TEST           |         |  |  |  |
| Timing: PSI recommends completing the tutorial 1-3 days prior to your exam date. The Launch link will expire 150 minutes (2 hours and 30 minutes) prior to your scheduled exam time.                                                                                                    |                |         |  |  |  |
| Duration: The tutorial will take approximately 30 minutes to complete.                                                                                                    |                |         |  |  |  |
| Attempts: Launch the tutorial test up to three (3) times to familiarize yourself with the environment.                                                                                                    |                |         |  |  |  |
| Prior to test day, we recommend that you familiarize yourself with PSI's <b>Secure Browser</b> and the remote testing environment of the second test of the second test of test of test | ent.<br>ring a |         |  |  |  |
| <ul> <li>Download and install the Secure Browser</li> <li>Identify and deactivate/uninstall prohibited programs and processes</li> <li>Understand how our mobile ID upload process works</li> <li>Navigate the Secure Browser interface</li> <li>Successfully close out and exit your test</li> </ul>                                                                                                    |                |         |  |  |  |
| Online Proctored (Live)                                                                                                    | h              |         |  |  |  |
| Confirmation Number 1124237408                                                                                                    |                |         |  |  |  |
| 금 View/Print Confirmation 🖹 Test Instructions 🗸 More Information                                                                                                    |                |         |  |  |  |
|                                                                                                    | CANCEL BOOKING | RE-BOOK |  |  |  |

#### 8.4 Download the Secure Browser

After selecting your exam, you will be prompted to download the secure browser for installation on your computer.

Share your screen/computer access with the proctor so that they can view and close any running applications.

This will begin your identification and security check-in procedure.

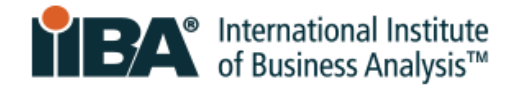

#### 8.5 Take a Photo of Your Identification

Note: If you have already uploaded you photo ID during scheduling, please proceed to the section 8.6.

You have two options: Option 1: Mobile Device (this is the default option)

Use this option for better image resolution.

PSI will provide you with a QR code linking your mobile device to the test session.

Scan the code with your mobile device, then use your mobile device camera to take a picture of your photo ID.

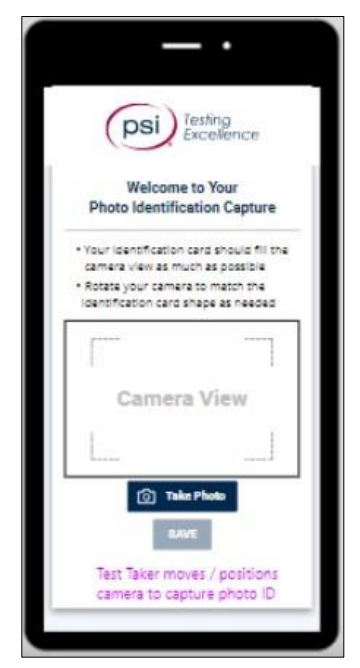

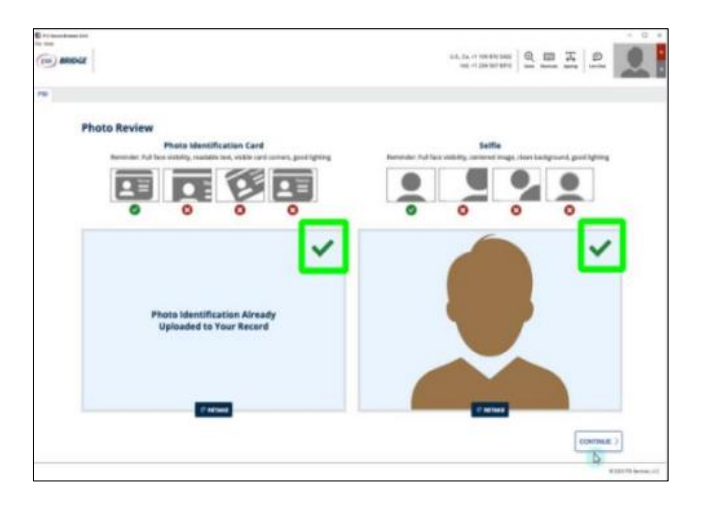

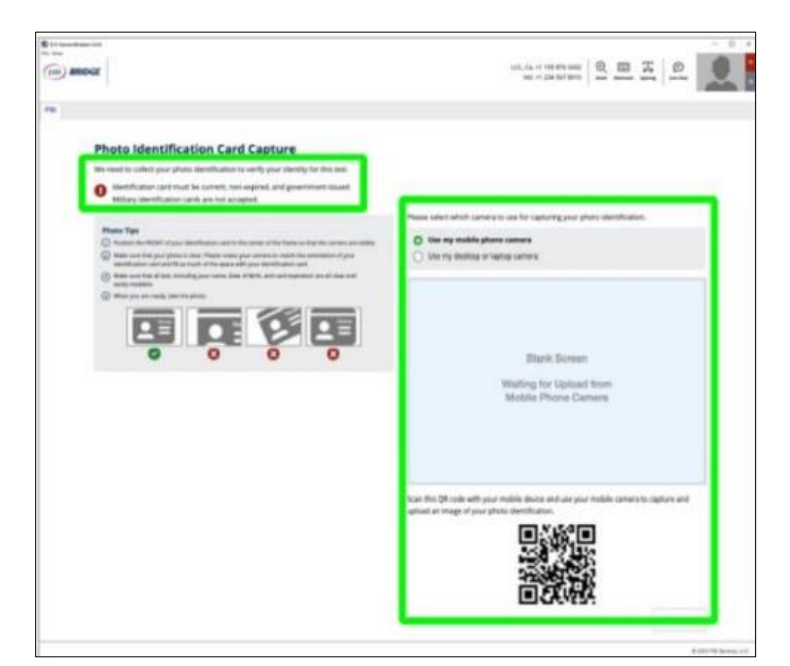

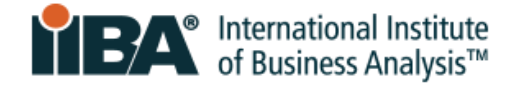

#### **Option 2: Webcam**

Place the identification card in position. Press the blue camera button to take a photo.

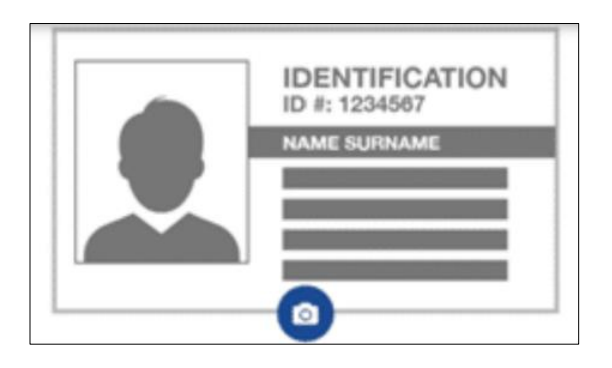

#### 8.6 Take a Selfie

Position your face at the center of the frame and click the blue camera button to capture the image.

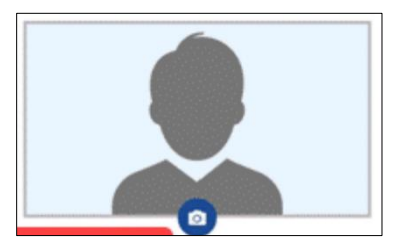

#### 8.7 Follow Instructions to Perform Scans

During the scans, the proctor will be looking for security risks and prohibited items. They will inspect wall hangings, pictures, bookshelves, and electronic devices. You will be asked to remove any prohibited items and those that might compromise the exam's integrity. Your check-in procedure and full exam session will be recorded and saved by PSI.

#### 360° Room Scan

Start with your webcam facing the left wall and rotate in a full circle (360°) to show all four walls of your room. Also scan floor to ceiling.

#### **Desk Surface Scan**

Use your webcam to show the desk surface, including under your laptop and keyboard, and the area under your desk.

Then, show your cell phone to the webcam and place it out of reach behind you.

#### **Personal Scan**

Show the front and back of your wrists, both ears, and glasses (if applicable).

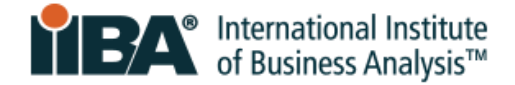

#### 8.8 Meet Your Proctor

- The proctor will greet you and assist you throughout the process
- You will be able to communicate with the proctor through live chat
- The proctor can see and hear you, but you will not see or hear the proctor
- The proctor is a trained professional who is there to assist, monitor, and ensure a smooth exam experience
- If technical support is required, the proctor will ask an agent to join the chat

On your allowed piece of paper, write down the Technical Support phone number shown on the screen in case you need to call for assistance.

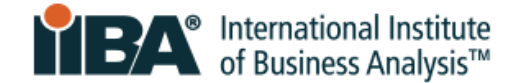

#### 8.9 Acknowledge IIBA's Exam Rules

When the exam launches and before the timer starts, you will be asked to agree to the following Exam Admission Rules:

#### **General Instructions**

- Do not use cell phones, smartwatches, tablets, or any other type of electronic devices
- Do not capture screenshots of the test screens or the test results page
- Do not write down exam content
- Do not talk, whisper, or move your lips
- Avoid covering your mouth
- Do not cover the camera to obstruct the proctor's view
- Your entire face must be visible to the camera at all times
- The exam setting must be in a private space, not an open public area
- Do not have anyone else in the room with you
- The workspace must be well lit with proper lighting
- You must remain at your workspace area (desk or table)
- Both hands must be on or above your workspace area

#### Not Allowed

- A break during these IIBA exams: AAC, CBDA, CCA, CPOA, ECBA
- Calculator \*
- Reference materials
- Food and drinks

\* For CBAP, CCBA, and CBDA an online calculator will show on the screen.

#### Allowed

- One 15-minute break during these IIBA exams only: CBAP, CCBA; no extra time will be given. If you are gone for more than 15 minutes, you will not be permitted to resume testing.
- You may stretch as long as you remain within the camera view; you are permitted one stretch only, which counts if you stand up.
- Water in a clear container/bottle with no label on it
- Blank paper (8.5x11") or white board (8.5x11") to make notes during your exam (note: the proctor will ask that you tear up the paper or erase the whiteboard before ending the exam)

Certain violations may result in termination of your exam and possible forfeiture of your exam fees. If you need any assistance during your exam, click the chat option in the toolbar.

## To proceed with launching your exam, select Agree. If you do not agree to follow IIBA's exam rules, select Cancel Exam.

CANCEL EXAM

AGREE

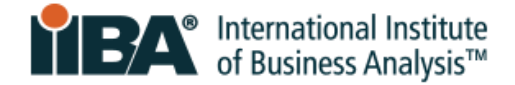

### 9.0 Major and Minor Exam Violations

#### 9.1 Major Violations That Will End the Exam Session

**No warnings** will be issued for these violations; the proctor will terminate the session immediately. Your exam fee will be forfeited, and no refund will be issued.

|     | PROCTORING RULE                  | WHAT DOES THIS MEAN                                          |
|-----|----------------------------------|--------------------------------------------------------------|
| 1.  | Someone else in the room / Seeks | Someone other than the candidate in the room during the      |
|     | exam help                        | session and candidate asks for assistance on the exam        |
| 2.  | Fails to erase/clean the         |                                                              |
|     | whiteboard writing               | Candidate did not wipe whiteboard at exam's conclusion       |
| 3.  | Exhibits explicit behaviour      | Candidate is acting in an inappropriate manner               |
| 4.  | Accesses explicit materials      | Candidate has inappropriate materials on their desktop       |
| 5.  | Covers the camera                | Candidate places an object over the camera to obstruct the   |
|     |                                  | proctor's view                                               |
| 6.  | Fails to show allowed materials  | Candidate did not show blank paper/white board to the        |
|     |                                  | proctor                                                      |
| 7.  | Fails to rip allowed paper       | Candidate did not destroy paper                              |
| 8.  | Browses other websites           | Candidate is browsing the internet                           |
| 9.  | Browses local computer           | Candidate is browsing other local resources during the exam  |
| 10. | Copies exam content on paper     | Candidate writes down exam content                           |
| 11. | Screen recording software copies | Candidate uses software to copy exam content                 |
|     | exam content                     |                                                              |
| 12. | Copy/pastes content and saves to | Candidate performs a copy/paste of exam content and saves    |
|     | computer                         | content                                                      |
| 13. | Takes picture or video of the    | Candidate takes a picture or video of the screen             |
|     | screen                           |                                                              |
| 14. | Uses other application           | Candidate is using other application on their computer       |
| 15. | Opens calculator                 | Candidate is using a calculator on their computer            |
| 16. | Opens notepad                    | Candidate is using notepad on their computer                 |
| 17. | Opens instant messaging          | Candidate is using instant messaging on their computer       |
| 18. | Leaves room                      | Candidate leaves the room without informing the proctor      |
| 19. | Uses reference materials         | Candidate is using reference materials of any kind           |
| 20. | Uses handheld calculator         | Candidate is attempting to use a handheld calculator when it |
|     |                                  | is not allowed                                               |
| 21. |                                  | Candidate attempts to use a telephone or mobile device       |
|     | Uses mobile device/telephone     | during exam                                                  |
| 22. | Uses another computer            | Candidate attempts to use another computer or device         |

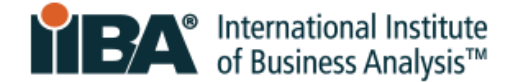

#### 9.2 Minor Violations and Number of Warnings Allowed

After one or more warnings for the following minor violations, the proctor will end the session. Your exam fee will be forfeited, and no refund will be issued.

|     | PROCIORING RULE                       | WHAT DOES THIS MEAN                                                     | WARNINGS |
|-----|---------------------------------------|-------------------------------------------------------------------------|----------|
|     |                                       |                                                                         | ALLOWED  |
| 1.  | Talks to someone                      | Someone other than the candidate in the room during the                 | 1        |
|     | else in room                          | session and candidate speaks to that person                             |          |
| 2.  | Environment changes                   | Candidate changes spaces during the exam                                | 1        |
| 3.  | Improper lighting                     | Lighting is inadequate or too strong for the proctor to see             | 2        |
| 4.  | Improper device                       | Candidate camera is not placed for ideal viewing by the                 | 2        |
|     | placement                             | proctor                                                                 |          |
| 5.  | Chews gum or<br>eats/drinks           | Only a bottle/glass of water without a label is allowed.                | 3        |
| 6.  | Out of view of camera                 | Candidate moves temporarily out of the camera's line of sight           | 2        |
| 7.  | Taps feet or fingers                  | Candidate is causing noise unrelated to keyboard typing                 | 3        |
| 8.  | Talks aloud/Talks to                  |                                                                         | 2        |
|     | themself                              | Candidate is speaking aloud but not to someone else                     |          |
| 9.  | Explicit language                     | Candidate is using profane or abusive language out loud or via the chat | 2        |
| 10. | Reads questions                       | Candidate is reading the questions out loud                             | 2        |
| 11. | Looks somewhere<br>else               | Candidate is not focusing eyes on the screen                            | 2        |
| 12. | System error                          | Candidate experiences a system error                                    | 3        |
| 13. | Lost internet                         | Candidate's internet service is interrupted                             | 3        |
|     | Connection                            |                                                                         |          |
| 14. | Earbuds present                       | Candidate has earbuds visible in the testing area                       | 2        |
| 15. | Another computer                      | Candidate has another computer visible in the testing area              | 1        |
|     | present (not in use)                  |                                                                         |          |
| 16. | Radio present                         | Candidate has a radio visible in the testing area                       | 2        |
| 17. | Smartwatch present                    |                                                                         | 1        |
|     | (not in use)                          | Candidate has a Smartwatch visible in the testing area                  |          |
| 18. | Mobile device present<br>(not in use) | Candidate has a mobile device visible in the testing area               | 1        |
| 19. | TV present                            | Candidate has a TV visible in the testing area                          | 1        |
| 20. | Headset present                       | Candidate has headset visible in the testing area                       | 2        |

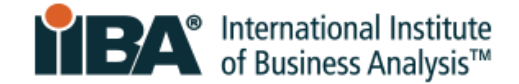

For over 20 years, the International Institute of Business Analysis<sup>™</sup> (IIBA®) has helped shape the practice of business analysis to achieve better enterprise outcomes. A professional association with 30,000 members, 120 chapters, 1,500 volunteers, and 500 partners worldwide, IIBA supports the recognition of business analysis within organizations. It enables networking and community engagement, provides foundational standards and resources, and offers internationally recognized certification programs for career advancement. For more information, visit <u>iiba.org</u>.